- 1. Click on the Hyperlink to go to login page: 2-factor Authentication Setup Login
- 2. If prompted Login using your CHOP Credentials in this format: <u>UserName@chop.edu</u>. If not, skip to step 5.

| Microsoft               |      |      |
|-------------------------|------|------|
| Sign in                 |      |      |
| Email, phone, or Sky    | ре   |      |
| No account? Create one  | e!   |      |
| Can't access your accou | int? |      |
|                         | Back | Next |
|                         | Back | Next |

3. Click on your name in the top right corner and choose Profile

| CHILDREN' | SAMUEL S HOSPITAL OF PHILADELPHIA |
|-----------|-----------------------------------|
|           | Apps<br>Groups<br>Profile         |
|           | Sign out                          |

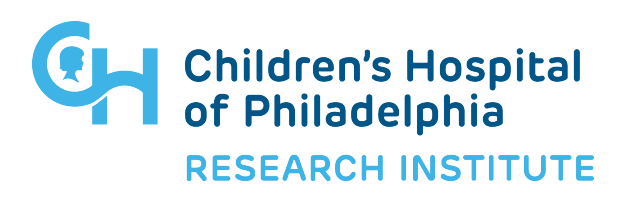

4. On the next screen choose "Additional security verification".

Manage account Change password Set up self service password reset Additional security verification Review terms of use

Sign out everywhere

5. Checkmark and enter an Authentication phone.

Stop here and click "Save" if you only with to use Text as a second authentication factor. If you want to use the Microsoft Authenticator (recommended) checkmark "Authenticator app or Token", then the "Setup Authenticator app" button.

Download the Microsoft Authenticator app for your smart phone.

<u>https://www.microsoft.com/en-us/account/authenticator?cmp=h66ftb\_42hbak</u> or from the Apple App Store or Google Play as appropriate for your phone.

Additional security verification

| When you sign in with your password,<br>View video to know how to secure you                                    | you are also required to respond f<br>r account          | rom a re | registered device. This makes it harder for a hacker to sign in with just a stolen password. |
|----------------------------------------------------------------------------------------------------|----------------------------------------------------------|----------|----------------------------------------------------------------------------------------------|
| what's your preferred option<br>We'll use this verification option by det<br>Text code to my authentication p * | 1?<br>fault.                                             |          |                                                                                              |
| how would you like to respo<br>Set up one or more of these options. L                                           | ond?<br>earn more                                        |          |                                                                                              |
| Authentication phone                                                                                            | United States (+1)                                       | *        | 2153017502                                                                                   |
| Office phone                                                                                                    | Select your country or region                            | Ŧ        | 267-426-9263                                                                                 |
| <ul> <li>Alternate authentication phone</li> <li>Authenticator app or Tokta</li> </ul>                          | Select your country or region<br>Set up Authenticator ap |          | Extension                                                                                    |
| Save cancel Your phone numbers will only be used                                                                | for account security. Standard tele                      | phone a  | and SMS charges will apply.                                                                  |
| ©2019 Microsoft Legal   Privacy                                                                                 |                                                          |          |                                                                                              |
|                                                                                                    |                                                          |          |                                                                                              |
|                                                                                                    |                                                          |          |                                                                                              |

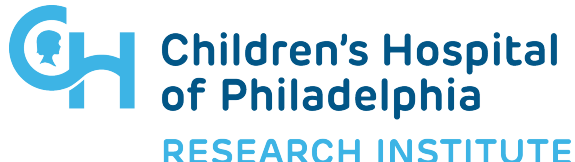

A QR code will be generated and displayed on the computer screen.

6. Launch the Authenticator app installed on the phone and choose the "+" to add an account

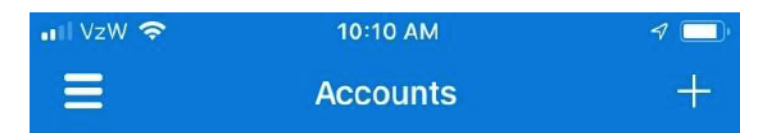

7. Choose "Work or school account" and scan the QR code with your phone.

| ••II VzW | 🗢 10:10 AM                      | 1 |
|----------|---------------------------------|---|
|          | counts                          |   |
|          |                                 |   |
| WHAT     | KIND OF ACCOUNT ARE YOU ADDING? |   |
|          | Personal account                | > |
|          | Work or school account          | > |
| 8        | Other (Google, Facebook, etc.)  | > |

8. Choose "Next" on the computer screen and respond to the phone when prompted.

9. Choose "Save" to finish. You may be prompted to verify your changes.

| V (avifi a ati a na avvina al           |                                                                         |
|-----------------------------------------|-------------------------------------------------------------------------|
| verification required                   |                                                                         |
| We detected that you made a change to y | our preferred option. We need to verify it before saving your settings. |
| Verify preferred option                 | ancel                                                                   |

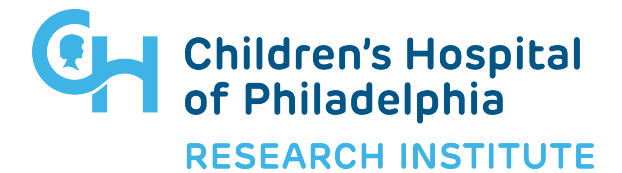

- 10. Click "Verify preferred option" and approve on your phone, then "Close" when the screen displays Update successful.
- 11. Close the browser on your computer.

Your two-factor authentication has now been enabled.

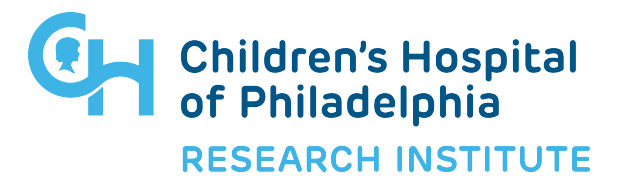